## INSTRUCCIONES PARA LA CUMPLIMENTACIÓN DE LA SOLICITUD DE PARTICIPACIÓN EN EL CONCURSO DE PROVISION DE PUESTOS PARA PTGAS

A continuación se describen las acciones necesarias para realizar la presentación de la solicitud de participación en el concurso de provisión de puestos de trabajo para PTGAS, publicado el pasado 2 de agosto de 2024:

 La presentación de las solicitudes de realizará en la Sede Electrónica de la UAL a través del procedimiento "Concursos y Comisiones de Servicio del Personal Técnico, de Gestión y de Administración y Servicios", cuyo enlace es el siguiente:

https://www.ual.es/administracionelectronica/procedimientos/procedimiento/PER1401

 Una vez que se accede al procedimiento indicado nos encontraremos con dos convocatorias distintas:

**2024\_21 Convocatoria Concurso General Puestos Administración** : En esta convocatoria se incluyen los puestos del "Ámbito Funcional Administración General", que son los que aparecen en el Anexo I de la convocatoria publicada en BOJA

**2024\_22 Convocatoria Concurso General Puestos Administración de Servicios**: En esta convocatoria se incluyen los puestos del "Ámbito Funcional Administración de Servicios", que son los que aparecen en el Anexo II de la convocatoria publicada en BOJA

3) Una vez dentro de la convocatoria en la que se desee participar, el primer paso sería rellenar la solicitud pinchando en el botón "Rellenar Formulario" y cumplimentar los datos obligatorios requeridos. IMPORTANTE: en el apartado "Plazas disponibles" hay que seleccionar el texto que aparece en el recuadro correspondiente (que varía según se trate de una u otra convocatoria)

| * Plazas solicitadas en orden de preferencia |
|----------------------------------------------|
|                                              |
|                                              |
| Plaza »                                      |
| ar Plaza                                     |
|                                              |
|                                              |
|                                              |

Y pinchar en la opción "añadir plaza" para que el texto indicado pase al recuadro contiguo denominado "Plazas solicitadas en orden de preferencia"

| Plazas disponibles |           | * Plazas solicitadas en orden de preferencia |  |
|--------------------|-----------|----------------------------------------------|--|
|                    | -         | Puestas Administración según Anexo adjunto   |  |
|                    | Hadir Ha  | aw                                           |  |
|                    | «Quitar P | kee                                          |  |
|                    |           |                                              |  |
|                    |           |                                              |  |

Finalmente, se selecciona la opción "guardar" y el formulario queda cumplimentado.

4) Una vez cumplimentado el formulario, es necesario adjuntar un documento en formato pdf en el que previamente habremos consignado el orden de prelación de los puestos de trabajo a los que pretendemos concursar. Ese documento se puede obtener en la página web del Servicio de Gestión de RRHH, en la siguiente dirección:

https://www.ual.es/universidad/serviciosgenerales/recursoshumanos/convocatorias/ provision-de-puestos-de-trabajo

Lógicamente, existe un documento para la relación de puestos de la convocatoria "2024\_21 Convocatoria Concurso General Puestos Administración", y otro para la convocatoria "2024\_22 Convocatoria Concurso General Puestos Administración de Servicios".

5) Una vez adjuntado el documento correspondiente, es necesario firmar la solicitud mediante alguna de las opciones que se ofrecen y la misma queda correctamente presentada.

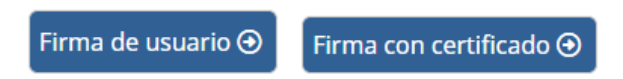